# Инструкция по обновлению образа ККТ «ШТРИХ-СМАРТПОС-Ф»

#### Где скачать всё необходимое

Скачать всё необходимое для обновления образа ККТ «ШТРИХ-СМАРТПОС-Ф» можно отсюда:

https://www.dropbox.com/sh/kj86wtee4h1mddy/AAAk1A2KRE6reD\_ZyBS8hCmAa?dl=0

#### Часть 1. Установка драйверов MediaTek Device на ПК

- 1. Установите драйвера MediaTek Device. Они находятся в папке
  - **\Заливка\_образа\Драйвер\_MediaTek\_Device**. Распакуйте архив **Driver\_Auto\_Installer\_v1.352.00.rar**. Запустите файл **Install.bat** из папки

\Заливка\_образа\Драйвер\_MediaTek\_Device\Driver\_Auto\_Installer\_v1.352.00.

Откроется окно, в котором отображается ход установки драйверов:

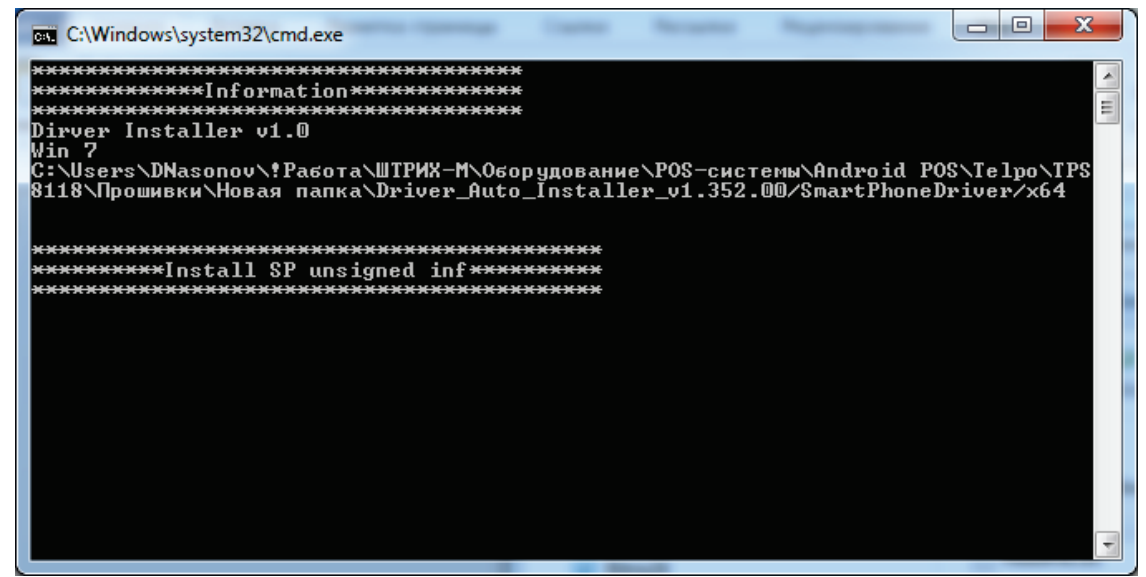

2. ОС Windows выдаст предупреждение об установке драйвера без необходимого сертификата. Выберите пункт «Все равно установить этот драйвер».

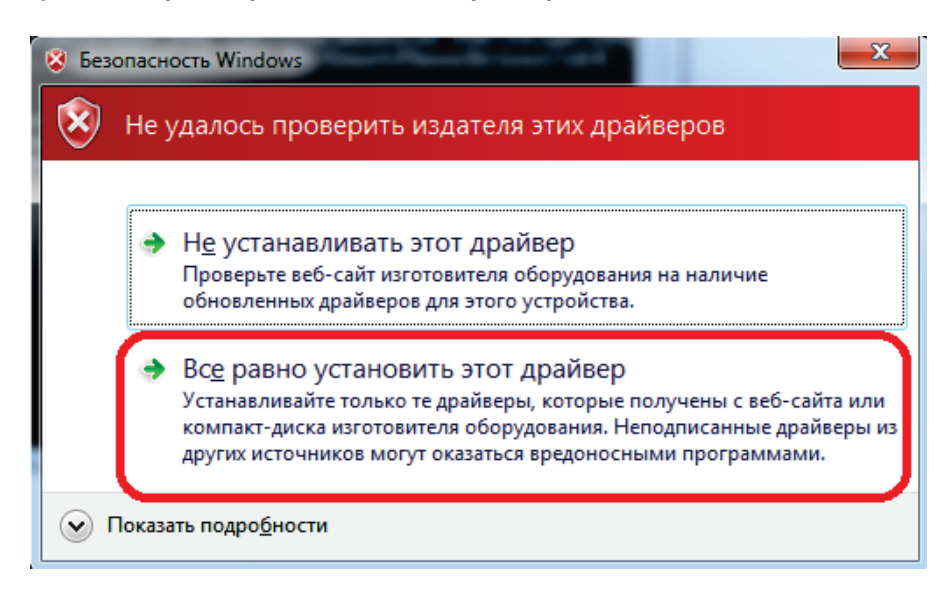

 Данное сообщение система безопасности ОС Windows выдаст несколько раз, каждый раз необходимо выбирать пункт «Все равно установить этот драйвер», пока в конечном итоге не появится окно вида, в котором будет указано «Install Complete!» («Установка завершена!»):

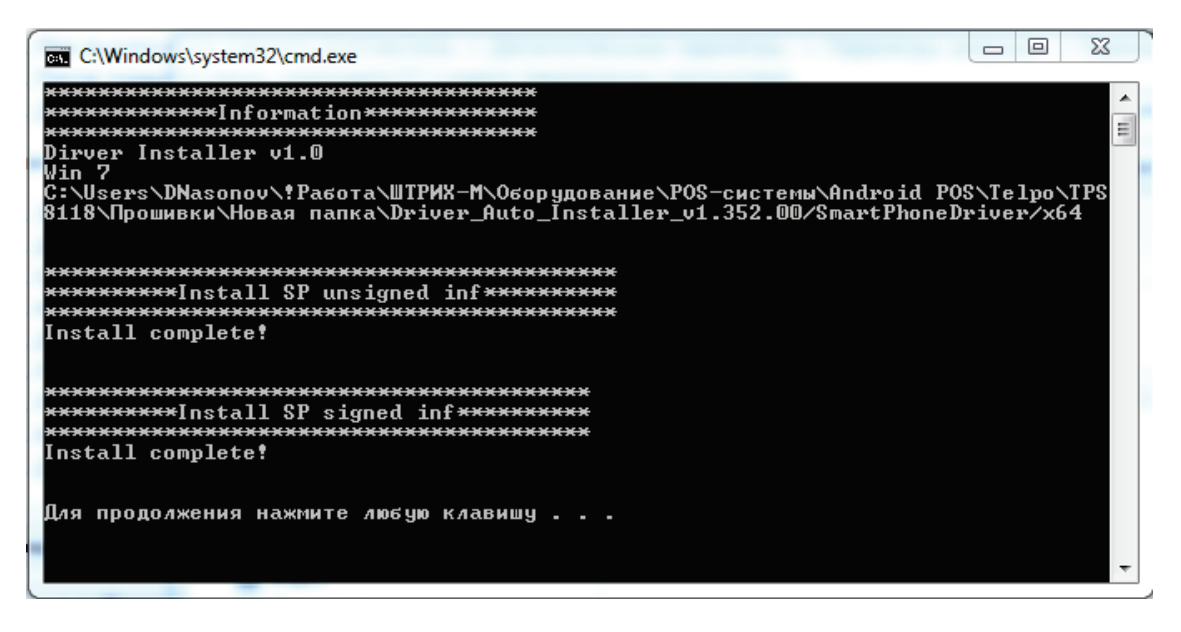

- 4. Распакуйте терминал «ШТРИХ-СМАРТПОС-Ф». Откройте заднюю крышку, подключите батарею к соответствующему разъёму на плате. Подключите блок питания к розетке и к терминалу.
- 5. Включите питание терминала «ШТРИХ-СМАРТПОС-Ф», удерживая некоторое время кнопку включения. Дождитесь загрузки OC Android.
- 6. Зайдите в настройки Android и отключите настройку «**USB Devices**», чтобы терминал мог определяться как устройство в операционной системе ПК:

| <b>•</b> | ψ                                                   | 3:37 | 0       |                 |    | 13:33          |
|----------|-----------------------------------------------------|------|---------|-----------------|----|----------------|
| Наст     | гройки                                              | Q    | ≡       | USB Device      | es |                |
|          | громкость звонка. 55 %                              |      | Enable  | e USB Devices   |    |                |
| ۲        | Приложения<br>Установлено приложений: 21            |      | Like Pi | Inter           |    |                |
|          | <b>Хранилище</b><br>Использовано: 474 МБ из 9,04 ГБ |      |         |                 |    |                |
| Î        | Батарея<br>77 % – осталось около 6 ч.               |      |         |                 |    |                |
|          | Память<br>Используется в среднем 583 МБ из 0,94 ГБ  |      |         |                 |    |                |
| -        | <b>Пользователи</b><br>Вы вошли как Владелец        |      |         |                 |    |                |
|          | USB Devices<br>Enabled                              |      |         |                 |    |                |
| ÷        | DuraSpeed<br>Отключить                              |      |         |                 |    |                |
| Личны    | іе данные                                           |      |         |                 |    |                |
| •        | <b>Местоположение</b><br>ВКЛ./По спутникам GPS      |      |         |                 |    |                |
| Â        | Безопасность<br>С О П 🖃                             |      |         | $\triangleleft$ | 0  | , <sup>2</sup> |

7. . Подключите его к ПК кабелем microUSB. Если драйвера MediaTek Device установились корректно, то в Диспетчере устройств ККТ появится как «Переносное устройство SHTRIH-SMARTPOS-F» (или как

«Переносное устройство TPS570»), а в «Компьютере» ККТ появляется как «SHTRIH-SMARTPOS-F Портативный проигрыватель» (или как «TPS570 Портативный проигрыватель»).

# Часть 2. Установка ПО Smart Phone Flash Tool для обновления образа ККТ «ШТРИХ-СМАРТПОС-Ф»

ВНИМАНИЕ! На данном этапе ККТ «ШТРИХ-СМАРТПОС-Ф» НЕ должна быть подключена к ПК, с которого будет осуществляться заливка образа!

- 1. Утилита Smart Phone Flash Tool для обновления образа ККТ «ШТРИХ-СМАРТПОС-Ф» находится в папке **\Заливка\_образа\Утилита\_обновления\_образа** в архиве SP\_Flash\_Tool\_v5.1752.00.000.rar. Распакуйте архив в текущую папку.
- 2. Образ ККТ «ШТРИХ-СМАРТПОС-Ф» находится в папке **\Заливка\_образа\Образ** в архиве **ТР\$570\_B18\_V1.0.2\_20180828C.rar**. Распакуйте архив в текущую папку.
- Запустите утилиту заливки образа Smart Phone Flash Tool из папки \Заливка\_образа\Утилита\_обновления\_образа\SP\_Flash\_Tool\_exe\_Windows\_v5.1752.00.000 TAMPERPROOF TOOL двойным щелчком по файлу flash\_tool.exe. При первом запуске откроется окно ниже. Нажмите «OK»

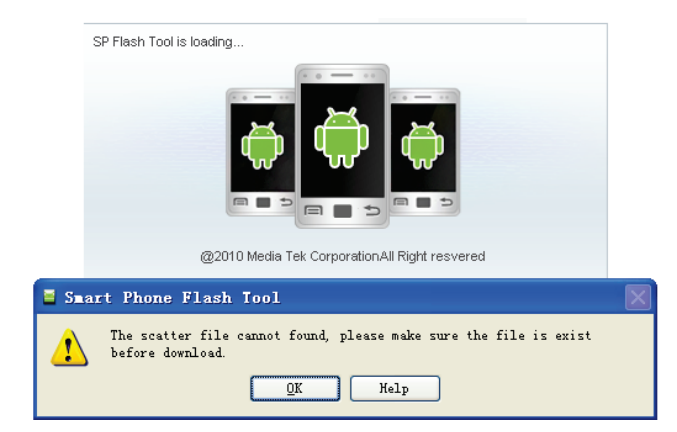

4. Откроется окно программы заливки образа Smart Phone Flash Tool:

| Smart Phone Flash Tool(Runtime Trac | e Mode)              | -          |                  | Three Inc.  | 10-10-10-10-10-10-10-10-10-10-10-10-10-1 |                     |                         |
|-------------------------------------|----------------------|------------|------------------|-------------|------------------------------------------|---------------------|-------------------------|
| <u>File Options Window H</u> elp    |                      |            |                  |             |                                          |                     |                         |
|                                     | Welcome Format       | Download   | <u>R</u> eadback | Memory Test |                                          |                     |                         |
| вм                                  | Download             | Stop       |                  |             |                                          |                     |                         |
|                                     | Download-Agent       |            |                  |             |                                          |                     | Choose                  |
|                                     | Scatter-loading File |            |                  |             |                                          |                     | ▼ choose                |
| MediaTek                            | Authentication File  |            |                  |             |                                          |                     | choose                  |
| Medialer                            | Download Only        | _          |                  |             |                                          |                     |                         |
|                                     | ✓ Name Begin         | Address En | d Address        |             | Locatio                                  | n                   |                         |
| □ <sup>—</sup> ◆                    |                      |            |                  |             |                                          |                     |                         |
|                                     |                      |            |                  |             |                                          |                     |                         |
|                                     |                      |            |                  |             |                                          |                     |                         |
|                                     |                      |            |                  |             |                                          |                     |                         |
|                                     |                      |            |                  |             |                                          |                     |                         |
|                                     |                      |            |                  |             |                                          |                     |                         |
|                                     |                      |            |                  |             |                                          |                     |                         |
|                                     |                      |            |                  |             |                                          |                     |                         |
|                                     | 0 B/s                | 0 Bytes    |                  | High Speed  | 0:00 USE                                 | : DA Download All(h | nigh speed,auto detect) |
|                                     |                      |            |                  |             |                                          |                     |                         |

- 5. Выберите Download-Agent: это файл DA\_SWSEC.bin из папки \Заливка\_образа\Утилита\_обновления\_образа.
- 6. Выберите Scatter-loading File: это файл MT6580\_Android\_scatter.txt из папки с с образом \Заливка\_образa\Образ\TPS570\_B18\_V1.0.2\_20180828C.
- 7. Утилита готова к заливке образа в ККТ «ШТРИХ-СМАРТПОС-Ф»:

| Smart Phone Flash Tool(Runtime Trac | ce Mode)                                                                                                    |
|-------------------------------------|----------------------------------------------------------------------------------------------------|
| File Options Window Help            |                                                                                                    |
|                                     | Welcome Format Download Readback Memory Test                                                                                                    |
| вм                                  | Download Stop                                                                                                    |
|                                     | Download-Agent                                                                                                    |
|                                     | Scatter-loading File                                                                                                    |
| MT6580                              | Authentication File                                                                                                    |
|                                     | Firmware Upgrade                                                                                                    |
|                                     | reloader 0x00000000000000000000000000000000                                                                                                    |
|                                     | Ik 0x0000000000 0x000000000 0x0000000000                                                                                                    |
|                                     | Image: Second control in the second control in the second control |
|                                     | ✓     recovery     0x00000002d20000     0x0000000036722b     EMMC USER     C:\Users\DNasonov\!Работа\ШТРИХ-M\Оборудование\Р                                                                                                    |
|                                     | Iogo     0x000000003da0000     0x000000003e6922b     EMMC_USER     C:\Users\DNasonov\!Pa6ota\ШТРИХ-М\Оборудование\Р                                                                                                    |
|                                     | ✓ secro 0x000000009a00000 0x00000009a2522b EMMC_USER C:\Users\DNasonov\!Работа\ШТРИХ-М\Оборудование\Р                                                                                                    |
|                                     | Image: system     0x00000000a800000     0x0000000484c9d13     EMMC_USER     C:\Users\DNasonov\!Pa6ota\ШТРИХ-М\Оборудование\Р                                                                                                    |
|                                     | Z     cache     0x00000006a800000     0x00000006ae1e357     EMMC_USER     C:\Users\DNasonov\!Pa6ota\ШТРИХ-М\Оборудование\Р                                                                                                    |
|                                     | иserdata     0x00000007a800000     0x00000007c28a4d7     EMMC_USER     C:\Users\DNasonov\!Pa6ota\ШТРИХ-М\Оборудование\Р                                                                                                    |
|                                     |                                                                                                    |
|                                     |                                                                                                    |
|                                     |                                                                                                    |
|                                     |                                                                                                    |
|                                     | 0 B/s 0 Bytes EMMC High Speed 0:00 USB: DA Download All(high speed,auto detect)                                                                                                    |
|                                     |                                                                                                    |
|                                     |                                                                                                    |

# Часть 3. Обновление образа ККТ «ШТРИХ-СМАРТПОС-Ф» с помощью утилиты Smart Phone Flash Tool

1. Зайдите в настройки Android и отключите настройку «**USB Devices**», чтобы терминал мог определяться как устройство в операционной системе ПК, с которого будет обновляться образ ККТ:

| <b>•</b> • | ψ                                                   | 🖹 📋 3:37 |                   |                         |   | 2 🗍 3:33 |
|------------|-----------------------------------------------------|----------|-------------------|-------------------------|---|----------|
| Наст       | тройки                                              | Q        | ≡                 | USB Devices             |   |          |
| ĕ          | Приложения<br>Установлено приложений: 21            |          | Enable<br>Like Pi | e USB Devices<br>rinter |   |          |
|            | <b>Хранилище</b><br>Использовано: 474 МБ из 9,04 ГБ |          |                   |                         |   |          |
| î          | Батарея<br>77 % – осталось около 6 ч.               |          |                   |                         |   |          |
| E          | Память<br>Используется в среднем 583 МБ из 0,94 ГБ  |          |                   |                         |   |          |
| -          | <b>Пользователи</b><br>Вы вошли как Владелец        |          |                   |                         |   |          |
|            | USB Devices<br>Enabled                              |          |                   |                         |   |          |
| ÷          | DuraSpeed<br>Отключить                              |          |                   |                         |   |          |
| Личнь      | іе данные                                           |          |                   |                         |   |          |
| •          | <b>Местоположение</b><br>ВКЛ./По спутникам GPS      |          |                   |                         |   |          |
|            |                                                     |          |                   | $\bigtriangledown$      | 0 | 2 K      |

- Подключите ККТ «ШТРИХ-СМАРТПОС-Ф» к ПК, на котором ранее были установлены драйвера MediaTek Devices, включите питание ККТ. Убедитесь, что ККТ определяется в системе как «SHTRIH-SMARTPOS-F Портативный проигрыватель» (или как «TPS570 Портативный проигрыватель»).
- 3. ВЫКЛЮЧИТЕ ПИТАНИЕ ККТ И ОТСОЕДИНИТЕ КАБЕЛЬ MICROUSB ОТ ККТ!!!

4. Запустите утилиту Smart Phone Flash Tool двойным щелчком по файлу flash-tool.exe. Откроется окно с настройками файлов DA\_SWSEC.bin и MT6580\_Android\_scatter.txt, выбранными ранее (если ранее не были выбраны, см. Часть 2):

| Smart Phone Flash Tool(Runtime Trace | Mode)                 | • >                                      | - Transat                  | Charles In  |                                                   |  |  |  |
|--------------------------------------|-----------------------|------------------------------------------|----------------------------|-------------|---------------------------------------------------|--|--|--|
| ie Options Window Heip               |                       |                                          |                            |             |                                                   |  |  |  |
|                                      | W <u>e</u> lcome Forn | n <u>a</u> t <u>D</u> ownload <u>R</u> e | eadback Memory <u>T</u> es | st          |                                                   |  |  |  |
| Download Stop                        |                       |                                          |                            |             |                                                   |  |  |  |
|                                      | Download-Agent        | ;                                        |                            |             | \DA_SWSEC.bin                                     |  |  |  |
|                                      | Scatter-loading F     | ile L                                    |                            |             | . MT6580_Android_scatter.txt 💽 🚞 choose           |  |  |  |
| MTGEOO                               | Authentication Fi     | le                                       |                            |             | 💌 🔚 choose                                        |  |  |  |
| M10580                               | Firmware Upgrad       | le 💌                                     |                            |             |                                                   |  |  |  |
|                                      | ✓ Name                | Begin Address                            | End Address                | Region      | Location                                          |  |  |  |
|                                      | 🔽 preloader           | 0x000000000000000000000000000000000000   | 0x00000000001cb9b          | EMMC_BOOT_1 | C:\Users\DNasonov\!Работа\ШТРИХ-М\Оборудование\Р  |  |  |  |
|                                      | ☑ lk                  | 0x000000001cc0000                        | 0x000000001d0222b          | EMMC_USER   | С:\Users\DNasonov\!Работа\ШТРИХ-М\Оборудование\Р  |  |  |  |
| e _ *                                | 🔽 boot                | 0x000000001d20000                        | 0x00000000251ea2b          | EMMC_USER   | C:\Users\DNasonov\!Работа\ШТРИХ-М\Оборудование\Р  |  |  |  |
| · _ ·                                | ✓ recovery            | 0x000000002d20000                        | 0x0000000036e722b          | EMMC_USER   | C:\Users\DNasonov\!Работа\ШТРИХ-М\Оборудование\Р  |  |  |  |
|                                      | 🔽 logo                | 0x000000003da0000                        | 0x000000003e6922b          | EMMC_USER   | C:\Users\DNasonov\!Работа\ШТРИХ-М\Оборудование\Р  |  |  |  |
|                                      | ✓ secro               | 0x000000009a00000                        | 0x000000009a2522b          | EMMC_USER   | C:\Users\DNasonov\!Работа\ШТРИХ-М\Оборудование\Р  |  |  |  |
|                                      | 🔽 system              | 0x00000000a800000                        | 0x0000000484c9d13          | EMMC_USER   | C:\Users\DNasonov\!Работа\ШТРИХ-М\Оборудование\Р  |  |  |  |
|                                      | Cache                 | 0x00000006a800000                        | 0x00000006ae1e357          | EMMC_USER   | C:\Users\DNasonov\!Работа\ШТРИХ-М\Оборудование\Р  |  |  |  |
|                                      | userdata              | 0x00000007a800000                        | 0x00000007c28a4d7          | EMMC_USER   | C:\Users\DNasonov\!Работа\ШТРИХ-М\Оборудование\Р  |  |  |  |
|                                      |                       |                                          |                            |             |                                                   |  |  |  |
|                                      |                       |                                          |                            |             |                                                   |  |  |  |
|                                      |                       |                                          |                            |             |                                                   |  |  |  |
|                                      |                       |                                          |                            |             |                                                   |  |  |  |
|                                      | 0 B/s                 | 0 Bytes                                  | EMMC                       | High Speed  | 0:00 USB: DA Download All(high speed,auto detect) |  |  |  |
|                                      | _                     |                                          |                            |             |                                                   |  |  |  |

- 5. Выберите вариант «Firmware Upgrade» и нажмите кнопку «Download».
- Подсоедините кабель microUSB к ККТ, НЕ ВКЛЮЧАЯ ККТ! Начнётся заливка образа, прогресс которой будет отображаться внизу окна программы Smart Phone Flash Tool. Дождаться завершения заливки образа. Время заливки – около 3 минут.
- 7. По завершению заливки образа программа Smart Phone Flash Tool появится окошко:

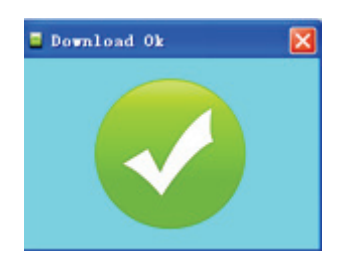

8. Образ залит.

#### Часть 4. Обновление приложений на ККТ «ШТРИХ-СМАРТПОС-Ф»

1. Скопируйте на накопитель USB-flash файлы apk утилит, подлежащих обновлению. Данные файлы находятся в папке **\Заливка\_образа\Утилиты\_для\_установки\_на\_терминал**.

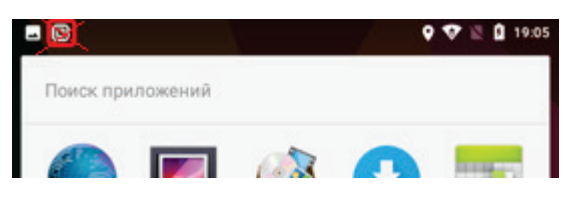

- 2. Подключите накопитель USB-flash к любому из двух USB-портов Туре А ККТ.
- 3. Из окна приложений запустите «Диспетчер файлов», разрешив ему при первом запуске доступ к фото, мультимедиа и файлам на данном устройстве:

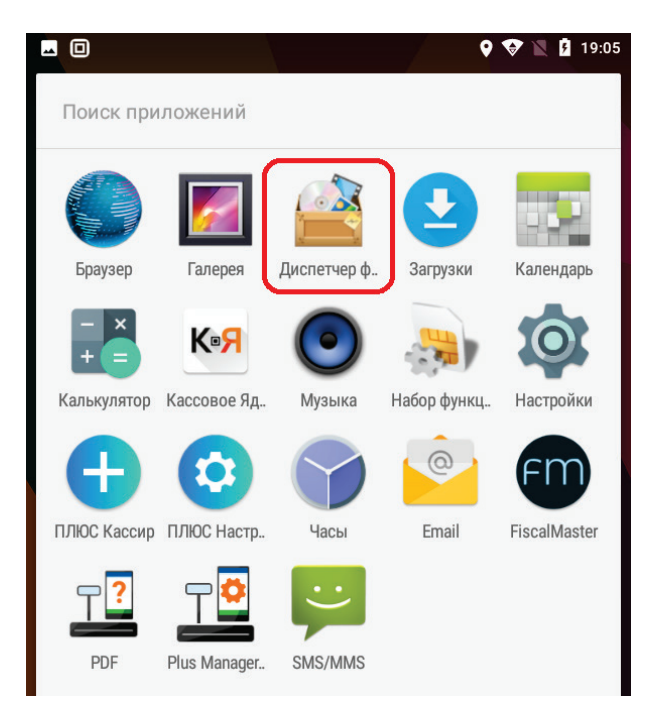

- 4. Если накопитель USB-flash не определяется в системе, убедитесь, что настройка «USB Devices» включена в настройках Android.
- 5. Откройте содержимое USB-флешки в «Диспетчере файлов» и последовательно обновите утилиты:
  - а. Приложение Plus Manager SmartPOS-F версии 1.1 (файл
    - \Заливка\_образа\Утилиты\_для\_установки\_на\_терминал\PlusManager.apk).
- 6. Проверьте, что все утилиты (остановленные и обновленные) запускаются.
- 7. Закройте окна утилит после проверки их работоспособности.

#### Часть 5. Восстановление серийного номера и проверка ККТ «ШТРИХ-СМАРТПОС-Ф»

- 1. Из настроек Android зайдите в раздел «Приложения». Найдите среди них приложение «Кассовое Ядро» и удалите его данные (Хранилище/Стереть данные).
- 2. Запустите приложение «ФискалМастер» на ККТ. Оно автоматически запустит приложение «Кассовое Ядро». Если по какой-либо причине приложение «Кассовое Ядро» не запустилось (отсутствует иконка двойного квадрата в левом верхнем углу экрана), перезагрузите ККТ.
- 3. Для проверки состояния «Кассового Ядра» в приложении «ФискалМастер» выберите «Ручной режим» и нажмите кнопку «Далее» (иконка со стрелкой вправо). Нажмите на первую сверху иконку в открывшемся окне («i») для короткого запроса состояния ККТ. Если «Кассовое Ядро» находится в состоянии техобнуления, выполните его через меню приложения «ФискалМастер»/Сервис/Технологическое обнуление. Добейтесь от ККТ состояния «Ошибок нет».
- 4. Перезапустите приложение «ФискалМастер» и запустите его в «Автономном режиме». Следуйте инструкциям мастера, чтобы данные из ФН (если он у вас фискализирован) прописались в «Кассовом Ядре». Зеленое окно сообщит о том, что «Кассовое Ядро» синхронизировалось с фискальным накопителем и готово к работе.
- 5. В случае возникновения ошибок ККТ после обновления образа ККТ и взаимодействия приложений между собой и с «Кассовым Ядром», просьба обращаться в службу технической поддержки по адресу электронной посты <u>agutsalov@shtrih-m.ru</u>.